AABBA members have access to the information posted about their B&B and can update it at any time. Once a year, at the time of renewal, members ask to do this review in preparation for the upcoming season.

This manual walks through the steps to do this efficiently.

### **STEP ONE**

Go to the AABBA website at <u>www.anchorage-bnb.com</u>. Click on the MEMBER INFO tab.

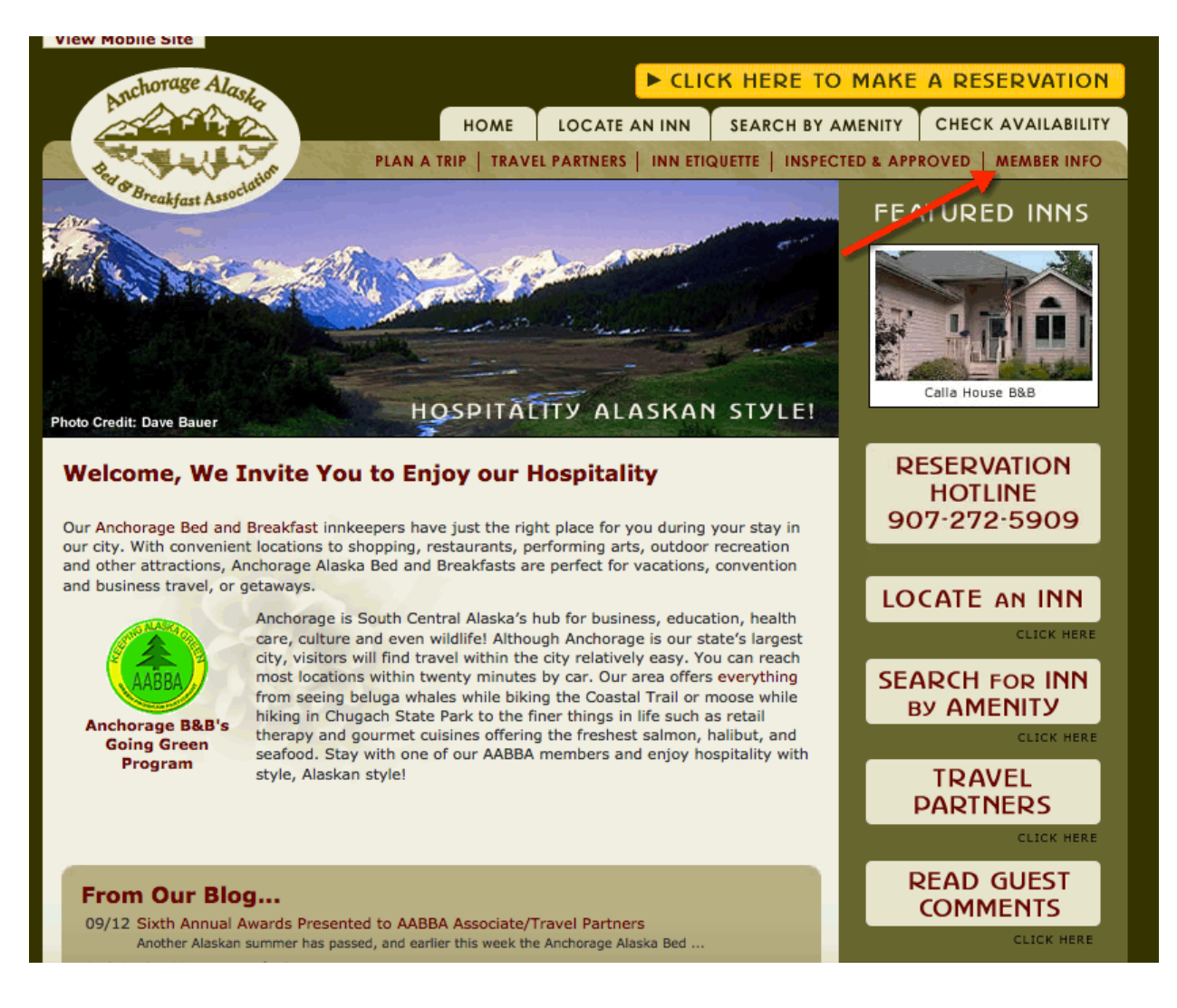

## **STEP TWO**

Select the MEMBER LOGIN button.

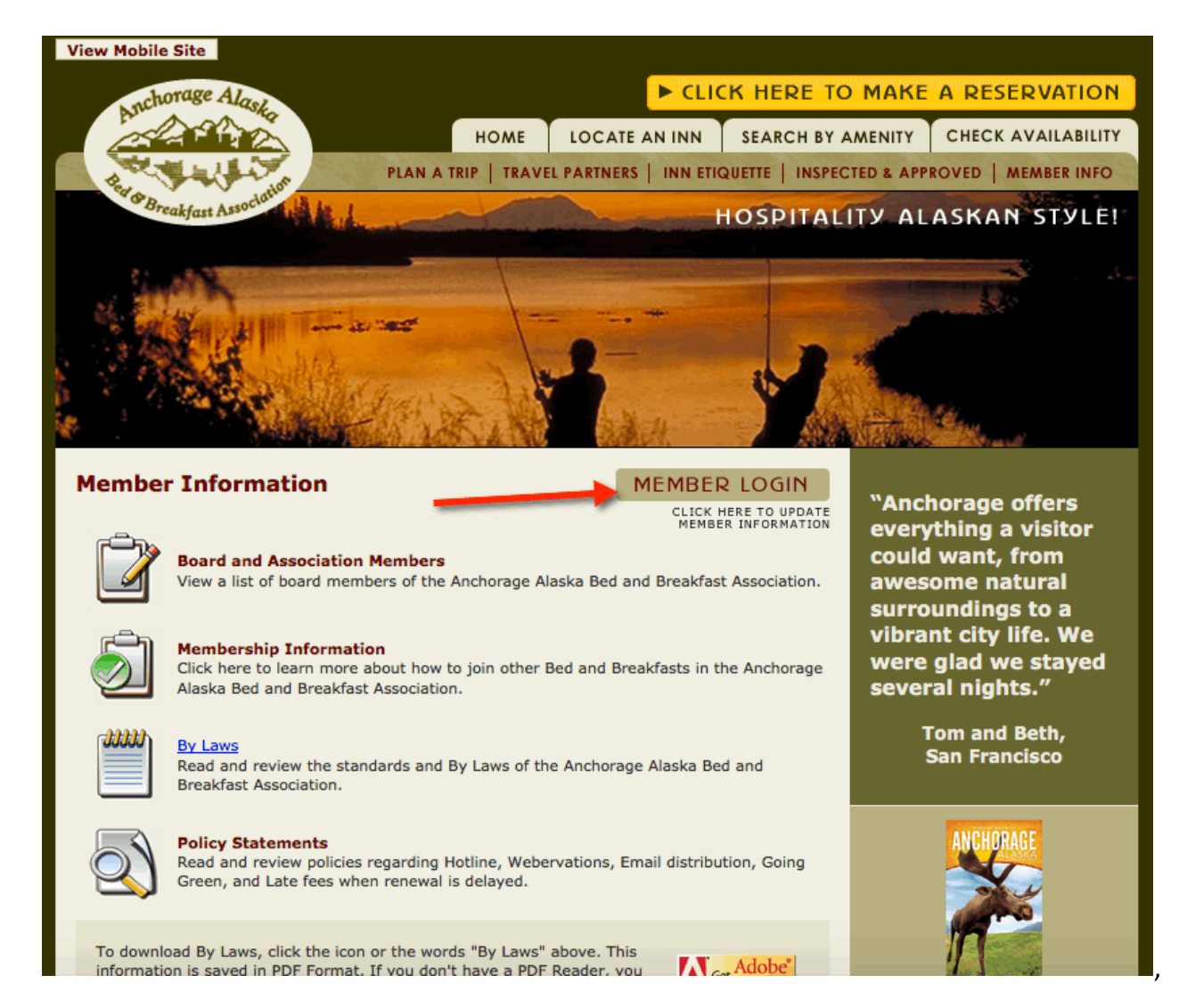

This goes to a login page that requires your user name and password. Do you have a record of these?

If not the AABBA webmaster can be of help – when you make contact, ask for the "Member Maintenance" password and username to do your AABBA page update.

### **STEP THREE**

Enter your user name and password, then select LOGIN..

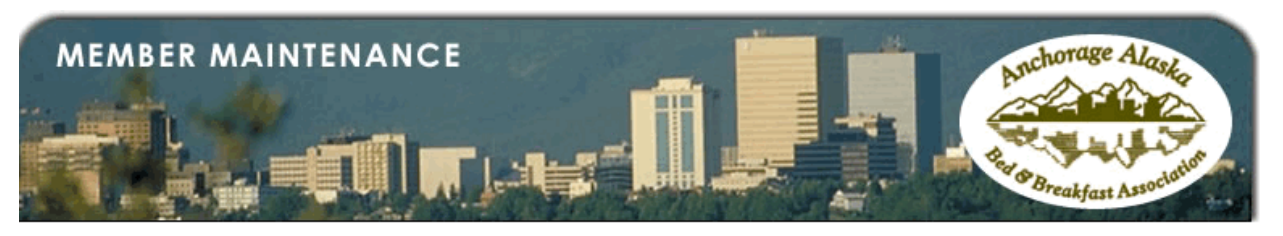

Welcome to the Anchorage Alaska Bed and Breakfast Association Maintenance System

The Anchorage Alaska Bed and Breakfast Association member maintenance web site.

|            | Anchorage Alaska Bed and Breakfast<br>Association Member Login |   |
|------------|----------------------------------------------------------------|---|
| User Name: |                                                                | - |
| Password : |                                                                | - |
|            | Login                                                          |   |

You may be reminded to update your logon information, a good practice for all accounts online. Here is an example for Jarvi Homestay. After changing the password, select UPDATE.

Note: What is a good password? It is one you do not used for any other account. It has at least 8 characters. Vary your characters – include caps, lower case, and numerals. If you have a difficult time, thing about a great license plate you have seen as L8T2dnnr ("late to dinner")!

|            | acorn-is.com<br>Would you like to update this login?<br>jarvi<br>Update | Try Again. | Anchorage Alaska<br>Breakfast Association |
|------------|-------------------------------------------------------------------------|------------|-------------------------------------------|
|            | AABBA Member Login                                                      |            |                                           |
| User Name: |                                                                         |            |                                           |
| Password : |                                                                         |            |                                           |
|            | Login                                                                   |            |                                           |

Complete by selecting LOGIN.

### **STEP FOUR**

Select INN UPDATES – Inn Data on the left side. Then, Read, edit, and proof read items on this page. Note the red arrows on this illustration to be sure you are on the correct page, and that you complete your work by selecting UPDATE RECORD at the end of your review.

| MEMBER MA                               |                          | Anchorage Alask                                                                                                    |
|-----------------------------------------|--------------------------|----------------------------------------------------------------------------------------------------|
| << LOGOUT >>                            |                          | Inn Data (INN UPDATES)                                                                                                    |
| INN UPDATES<br>- Inn Data<br>MEMBERSHIP | INN DATA - EDIT 🔶        | _                                                                                                    |
| - Pay Dues                              | Inn Name:                |                                                                                                    |
| - Newsletters                           | Username:                |                                                                                                    |
| REPORTS                                 | Password:                |                                                                                                    |
| - Inn Full Page<br>- Inn Thumbnail      | Region:                  | South                                                                                                    |
|                                         | Address:                 |                                                                                                    |
|                                         | City:                    | Anchorage                                                                                                    |
|                                         | State:                   | AK                                                                                                    |
|                                         | Zip Code:                |                                                                                                    |
|                                         | Local Phone:             |                                                                                                    |
|                                         | Toll Free:               |                                                                                                    |
|                                         | E-Mail:                  |                                                                                                    |
|                                         | Website:                 | (Second and Second and |
|                                         | Online Reservation Link: |                                                                                                    |
|                                         | Virtual Tour Code:       | <pre>&lt;iframe width="800" height="415" frameborder="0" scrolling="no" marginheight="0" marginwidth="0" src="https://www.google.com /maps?cbp=13,3.73,,0,10.64&amp;layer=c&amp; panoid=0WCTqtDKVqsAAAALCqkyYw&amp;cbll=61.091908,- 149.842199&amp;dg=opt&amp;ie=UTF8&amp;t=m&amp;source=embed&amp;&lt;/pre&gt;</pre>                                                                                                    |
|                                         | Innkeepers:              | Mary M Rydesky                                                                                                    |
|                                         | Description              | Jarvi Homestay celebrates life & health by providing a relaxing, home-style environment with a green earth philosophy. We believe in                                                                                                    |

### Checking and Changing the Information on your AABBA webpage

| Virtual Tour Code:                  |                                                                                                    |
|-------------------------------------|----------------------------------------------------------------------------------------------------|
| Innkeepers:                         |                                                                                                    |
| Description:                        |                                                                                                    |
| # of Rooms:                         |                                                                                                    |
| Private Baths:                      |                                                                                                    |
| High Rate (Dollars only ex: 150):   |                                                                                                    |
| Low Rate (Dollars only ex:<br>100): |                                                                                                    |
| Checkin Time:                       |                                                                                                    |
| Checkout Time:                      |                                                                                                    |
|                                     |                                                                                                    |
| Cancellation Policy:                |                                                                                                    |
| Cancellation Policy:                | Amenities                                                                                                    |
| Cancellation Policy:                | Amenities                                                                                                    |
| Cancellation Policy:                | Amenities  Accepts Credit Cards Accepts Personal Checks                                                                                                    |
| Cancellation Policy:                | Amenities  Accepts Credit Cards  Accepts Personal Checks Guest Computer and Fax Thternet Access (Cable or WIEI)                                                                                                    |
| Cancellation Policy:                | Amenities  Accepts Credit Cards Accepts Personal Checks Guest Computer and Fax Internet Access (Cable or WIFI) Late Check-in                                                                                                    |
| Cancellation Policy:                | Amenities  Accepts Credit Cards Accepts Personal Checks Guest Computer and Fax Internet Access (Cable or WIFI) Late Check-in Full Breakfast                                                                                                    |
| Cancellation Policy:                | Amenities  Accepts Credit Cards Accepts Personal Checks Accepts Personal Checks Guest Computer and Fax Internet Access (Cable or WIFI) Late Check-in Full Breakfast Continental_breakfast                                                                                                    |
| Cancellation Policy:                | Amenities  Accepts Credit Cards Accepts Personal Checks Accepts Personal Checks Guest Computer and Fax Internet Access (Cable or WIFI) Late Check-in Full Breakfast Continental_breakfast Private Entrance                                                                                                    |
| Cancellation Policy:                | Amenities  Accepts Credit Cards  Accepts Personal Checks Guest Computer and Fax Internet Access (Cable or WIFI) Late Check-in Full Breakfast Continental_breakfast Private Entrance Private Bath                                                                                                    |
| Cancellation Policy:                | Amenities  Accepts Credit Cards Accepts Personal Checks Accepts Personal Checks Guest Computer and Fax Guest Computer and Fax Internet Access (Cable or WIFI) Late Check-in Full Breakfast Continental_breakfast Private Entrance Private Entrance Private Bath Hair Dryer in Room                                                                                                    |
| Cancellation Policy:                | Amenities  Accepts Credit Cards Accepts Personal Checks Accepts Personal Checks Guest Computer and Fax Guest Computer and Fax Internet Access (Cable or WIFI) Late Check-in Internet Access (Cable or WIFI) Late Check-in Internet Access (Cable or WIFI) Internet Access (Cable or WIFI) Internet Access (Cable or WIFI) Late Check-in Internet Access (Cable or WIFI) Late Check-in Internet Access (Cable or WIFI) Internet Access (Cable or WIFI) Internet Access (Cable or WIFI) Internet Access (Cable or WIFI) Internet Access (Cable or |
| Cancellation Policy:                | Accepts Credit Cards         Accepts Credit Cards         Accepts Personal Checks         Guest Computer and Fax         Internet Access (Cable or WIFI)         Late Check-In         Full Breakfast         continental_breakfast         Private Entrance         Private Bath         Hair Dryer In Room         Tv with Cable, DVD and/or VCR In Room         Microwave Available         Smail Refrigerator Available                                                                                                    |
| Cancellation Policy:                | Amenities         Accepts Credit Cards         Accepts Personal Checks         Accepts Personal Checks         Guest Computer and Fax         Internet Access (Cable or WiFl)         Late Check-in         Full Breakfast         continental_breakfast         Private Entrance         Private Bath         Hair Dryer in Room         Tv with Cable, DVD and/or VCR in Room         Microwave Available         Small Refrigerator Available         Freezer Space Available                                                                                                    |
| Cancellation Policy:                | Amenities         Accepts Credit Cards         Accepts Personal Checks         Accepts Personal Checks         Guest Computer and Fax         Guest Computer and Fax         Internet Access (Cable or WIFI)         Late Check-in         Full Breakfast         continental_breakfast         Private Entrance         Private Bath         Hair Dryer in Room         Tv with Cable, DVD and/or VCR in Room         Microwave Available         Small Refrigerator Available         Freezer Space Available         Inon and Ironing Board                                                                                                    |
| Cancellation Policy:                | Accepts Credit Cards         Accepts Credit Cards         Accepts Personal Checks         Guest Computer and Fax         Internet Access (Cable or WIFI)         Late Check-In         Full Breakfast         continental_breakfast         Private Entrance         Private Bath         Hair Dryer In Room         Tv with Cable, DVD and/or VCR In Room         Microwave Available         Freezer Space Available         Freezer Space Available         Iron and Ironing Board         Phone In Room                                                                                                    |

#### Checking and Changing the Information on your AABBA webpage

|                                                      | Amenities                                                    |
|------------------------------------------------------|--------------------------------------------------------------|
|                                                      | Accepts Credit Cards                                         |
|                                                      | Accepts Personal Checks                                      |
|                                                      | Guest Computer and Fax                                       |
|                                                      | Internet Access (Cable or WiFi)                              |
|                                                      | Late Check-in                                                |
|                                                      | Full Breakfast                                               |
|                                                      | Continental_breakfast                                        |
|                                                      | Private Entrance                                             |
|                                                      | 🖾 Private Bath                                               |
|                                                      | Hair Dryer in Room                                           |
|                                                      | TV with Cable, DVD and/or VCR in Room                        |
|                                                      | Microwave Available                                          |
|                                                      | Small Refrigerator Available                                 |
|                                                      | Freezer Space Available                                      |
|                                                      | Iron and Ironing Board                                       |
|                                                      | Phone in Room                                                |
|                                                      | Accessible Features                                          |
|                                                      | Laundry Facilities on Site                                   |
|                                                      | Children Welcome                                             |
|                                                      | Pets Welcome                                                 |
|                                                      | No Resident Pets                                             |
|                                                      | 🕜 Hot Tub and/or Sauna                                       |
| Update Record                                        | _                                                            |
| Anchorage Alaska Bed an<br>Home   Contact Us   Web S | nd Breakfast Association - Member Maintenance<br>i <u>te</u> |

# **STEP FIVE**

This screen (see next page) confirms that you made the updates, saved them, and they have been recorded.

Now, your chances should be visible to web visitors – no delay!

Note: If you go to the Internet view of your AABBA page and do NOT see the changes, it may because your computer remembers information from its last visit. You need to clear your cache, or refresh your screen. If you use Chrome, there is one method; other browsers have other ways to do this. Try a Command-R, look for a symbol something like this, or log out of your browser and bring it up fresh.

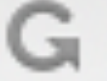

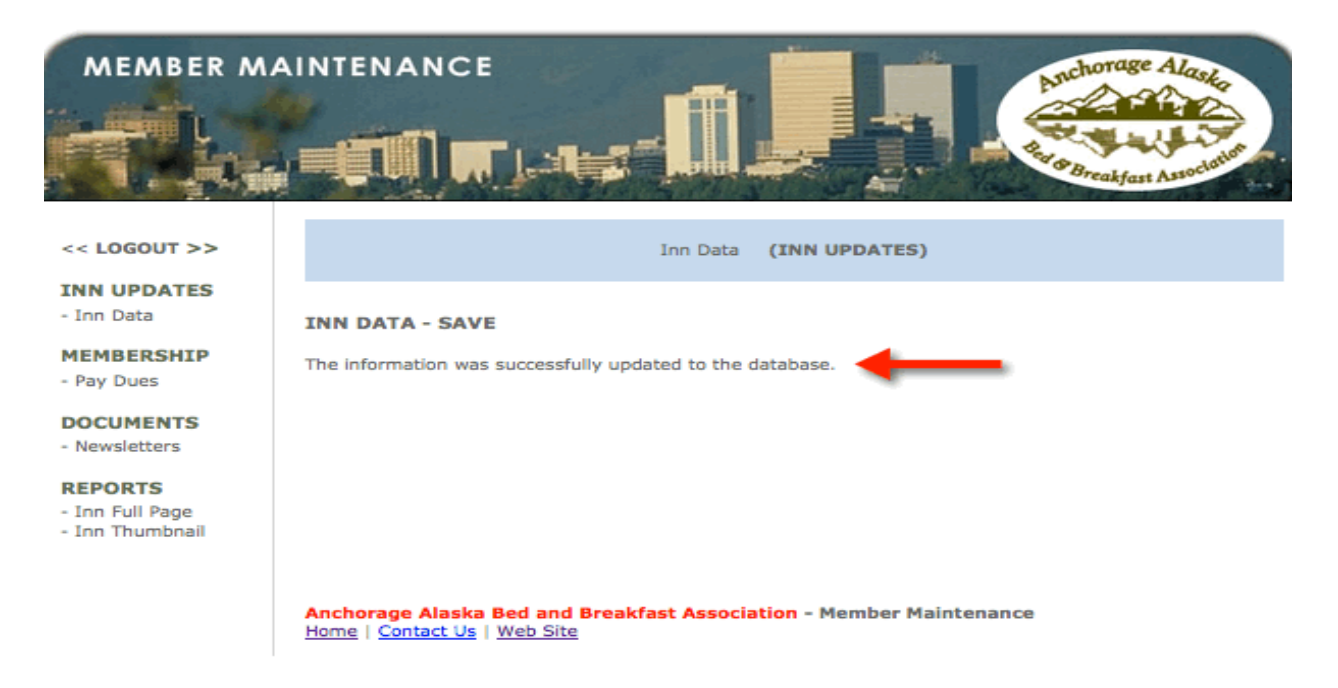

You are done – but while you are here...you might want to look at the REPORTS tab at the bottom of the column on the left. There are two reports you can access for analysis of how your AABBA webpage is performing.

### **USING THE INN TUMBNAIL REPORTS**

| and a                                                                               | Anchorage Alaska Bed                                                                                                    | and ×                                                                                                    | Get Inn Listing                                                                                          | Report ×                                                                                        | +                                                                                    |
|-------------------------------------------------------------------------------------|----------------------------------------------------------------------------------------------------|----------------------------------------------------------------------------------------------------|----------------------------------------------------------------------------------------------------|-------------------------------------------------------------------------------------------------|--------------------------------------------------------------------------------------|
| 🔶 🔒   https://ac                                                                    | orn-is.com/secure/an                                                                                                    | chorage-user-db                                                                                            | /report-inn-listing-                                                                                     | get.f 🖾 🔍   C                                                                                   | Q Search                                                                             |
| MEMBER MA                                                                           |                                                                                                    |                                                                                                    |                                                                                                    | Arech<br>Research                                                                               | torage Alaska                                                                        |
| << LOGOUT >>                                                                        |                                                                                                    | Inn Full Pag                                                                                               | ge   Inn Thumbnail                                                                                       | (REPORTS)                                                                                       |                                                                                      |
| INN UPDATES<br>- Inn Data<br>MEMBERSHIP<br>- Pay Dues<br>DOCUMENTS<br>- Navelations | GET INN THUMBNA<br>This report shows the t<br>month and year. The re<br>was 2005 and the end<br>number of times the ini | IL LISTING REP<br>otal number of time<br>port includes the m<br>month was 4 and th<br>n's thumbnail data v | ORT<br>s an inn's thumbnail<br>nonth entered. Ex: If it<br>re end year was 2005<br>was viewed for the me | data was viewed by a<br>the start month was 3<br>then the report would<br>onths of March and Ap | visitor. Enter the<br>and the start year<br>show the total<br>ril for the year 2005. |
| PEPOPTS                                                                             | Select Inn Name:                                                                                                    | View all inns                                                                                              |                                                                                                    | •                                                                                               | _                                                                                    |
| - Inn Full Page                                                                     | Start Date:                                                                                                    | 12 - 2015                                                                                                  |                                                                                                    |                                                                                                 |                                                                                      |
|                                                                                     | End Date:                                                                                                    | Get Report                                                                                                 | Association - Membr                                                                                      | er Maintenance                                                                                  |                                                                                      |
|                                                                                     | Home   Contact Us   W                                                                                                   | eb Site                                                                                                    | asociation - Pielino                                                                                     | er malificentative                                                                              |                                                                                      |

When you click the report marked here with the green check mark (you will not find one on your screen), then note the page title says GET INN TUMBNAIL LISTING REPORT.

At the first red arrow, use the drop down symbol to pick your B&B. At the middle red arrows, enter the time frame. (For example, I run a year to date report by entering the start date of 1-201x and end date of the current month). Then click the GET REPORT BUTTON.

You can then select the INN FULL PAGE REPORT and follow these steps tor a second report.

### Checking and Changing the Information on your AABBA webpage

Page 9 of 10

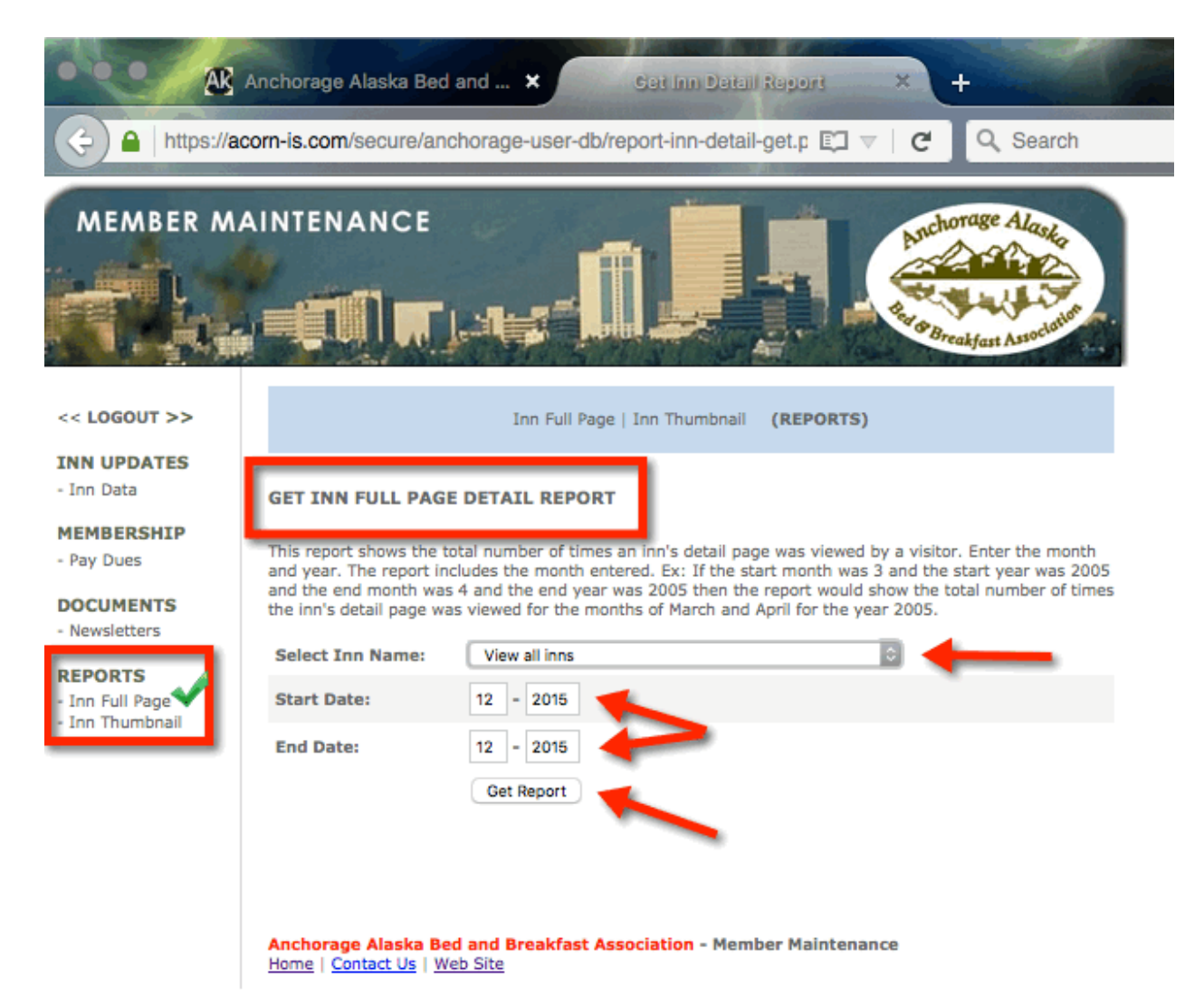

With two numbers you can see the following:

Thumbnail – how many times did visitors find you by a search based on geography, amenities, or name Full Page – how many times did visitors view your B&B's page on AABBA.

Keeping your information update to date is a great idea as it helps you promote your current B&B features. Checking your numbers provides you with an indicator of your success or need to update.

Click << LOGOUT>> as shown below.

| MEMBER MA                                                                                                    |                                                                                                    |                                                                                                    |                                                                                    | Anchorage Alaska<br>Breakfast Association                                                                                                    |    |
|----------------------------------------------------------------------------------------------------|----------------------------------------------------------------------------------------------------|----------------------------------------------------------------------------------------------------|------------------------------------------------------------------------------------|----------------------------------------------------------------------------------------------------|----|
| << logout >> 🔶                                                                                                    | -                                                                                                    | Inn Full Page                                                                                                    | Inn Thumbnail                                                                      | (REPORTS)                                                                                                    |    |
| INN UPDATES<br>- Inn Data<br>MEMBERSHIP<br>- Pay Dues<br>DOCUMENTS<br>- Newsletters<br>REPORTS<br>- Inn Full Page<br>- Inn Thumbnail | GET INN THUMBNA<br>This report shows the to<br>month and year. The re<br>was 2005 and the end of<br>number of times the ind<br>Select Inn Name:<br>Start Date:<br>End Date: | IL LISTING REPOR<br>otal number of times a<br>eport includes the mont<br>month was 4 and the e<br>n's thumbnail data was<br>View all inns<br>12 = 2015<br>12 = 2015<br>Get Report | T<br>h inn's thumbnail<br>h entered. Ex: If<br>nd year was 200<br>viewed for the m | data was viewed by a visitor. Enter the<br>the start month was 3 and the start year<br>5 then the report would show the total<br>nonths of March and April for the year 2005 | ž. |
|                                                                                                    | Anchorage Alaska Be<br>Home   Contact Us   W                                                                                                    | <mark>d and Breakfast Ass</mark><br>eb Site                                                                                                    | ociation - Memb                                                                    | per Maintenance                                                                                                    |    |

When you have completed the step, you will see this screen image and you are done for the day.

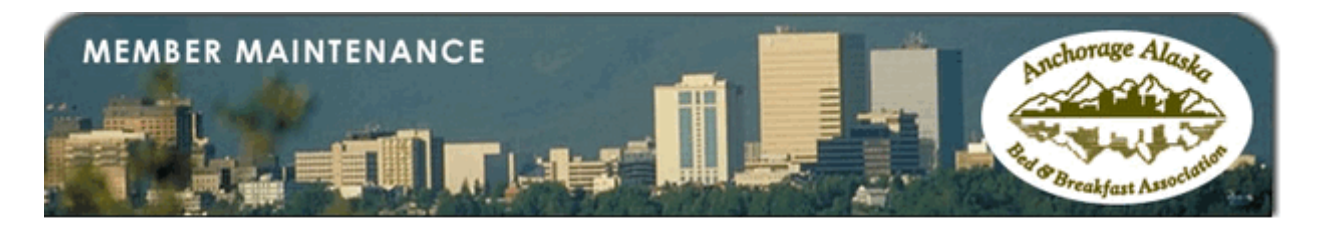

You have successfully logged out of the Anchorage Alaska Bed and Breakfast Association Member Maintenance System.

#### Click here to go back to the Anchorage Alaska Bed and Breakfast Association Web Site

|            | Anchorage Alaska Bed and Breakfast<br>Association Member Login |
|------------|----------------------------------------------------------------|
| User Name: |                                                                |
| Password : |                                                                |
|            | Login                                                          |